## **ENTMIP V4**

## Gérer ses préférences Activer l'application mobile

| 1 . Ouvrir la f                                                                                                    | enêtre <b>Préféren</b> o                                                                  | ces 1                  |                          |                  |
|----------------------------------------------------------------------------------------------------|-------------------------------------------------------------------------------------------|------------------------|--------------------------|------------------|
| Hocine LAURENT                                                                                                    | L = U                                                                                     | Préférences            |                          |                  |
| Accueil                                                                                                    |                                                                                           | Résumé Mes préférences | Rapprochement de comptes | Mon accès mobile |
| 🖄 Messagerie                                                                                                    | •                                                                                         |                        |                          |                  |
| Cahier de te                                                                                                    | extes                                                                                     | Vos informations       |                          | Vos coordonnées  |
| 2. Cliquer sur <b>Mon accès mobile</b>                                                                                             |                                                                                           |                        |                          |                  |
| 3. Accès mobile non actif 3                                                                                                    |                                                                                           |                        |                          |                  |
|                                                                                                    | Résumé Mes préférences Mon accès mobile                                                   |                        | Activer                  |                  |
| Votre accès mobile n'est pas actif. Cliquez sur activer pour obtenir votre code d'activation,                                      |                                                                                           | ×                      |                          |                  |
| Vous pouvez scanner ce QR-Code avec votre smartphone pour être redirigé vers le marketplace afin d'installer l'application mobile. |                                                                                           |                        |                          |                  |
|                                                                                                    | Installer sur le téléphone                                                                |                        |                          |                  |
|                                                                                                    | Informations<br>Activité Compte mobile inactif<br>Accès activé le -<br>Dernier accès le - |                        |                          |                  |

4. Installer l'application ENTMIP sur le smartphone

- <u>1re solution</u>: Scanner le QRCODE avec le téléphone.
  Un lien pour installer l'application ENTMIP mobile va s'afficher automatiquement
- 2eme solution : Lancer l'ApplStore ou le PlayStore et rechercher l'application ENTMIP Installer l'application sur le smartphone

5. Activer l'application mobile en cliquant sur le bouton 4 Préférences Lancer l'application ENTMIP Résumé Mes préférences Mon accès m sur le smartphone er ce OR-Code de ouis l'écran d'accueil de l'ant Scanner le QRCode 5 Activation ou DΒ Saisir le login et 5 le mot de passe Mot de passe / Code d' Générer un nouveau mot de passe affichés ici Validité 30240 minutes (expire à 19h04)